## Juhend - Väljavõte taotleja kohta Maksu- ja Tolliameti töötamise registrist

1. Avage Maksu- ja Tolliameti leht: <u>https://www.emta.ee/et/eraklient</u> ning valige: "Sisenen e-MTAsse".

| Eraklient | Äriklient | Kontaktid ja ametist | 🛞 Juurdepääsetavus     |                                         |                                        | Sisenen e-MTAsse                     |                                 |
|-----------|-----------|----------------------|------------------------|-----------------------------------------|----------------------------------------|--------------------------------------|---------------------------------|
| 123       | Maksu     | - 14 TOLLIAMET       |                        |                                         |                                        | Eesti keeles   Ha                    | русском   In English            |
|           |           | SATULLIAMET          | Tulu<br>deklareerimine | Maa, mets, sõiduk,<br>kütus, hasartmäng | Reisimine, saadetised,<br>ümberasumine | Maksude ja nõuete<br>tasumine, võlad | Maksukorraldus,<br>maksusüsteem |

## 2. Valige sobiv sisenemisviis

| )-kaart | Mobiil IDao sutostimicola sisostora a | ma jaikukood ia mohiilinumber ning vajutaga nunnu "Pinanan". P | Conigral cinestage mobiil ID DINI  |
|---------|---------------------------------------|----------------------------------------------------------------|------------------------------------|
| biil-ID | Mobili-ibga autentimiseks sisestage o | ma isikukood ja mooninumber ning vajutage nuppu "Sisenen". S   | seejatel sisestage mobil-iD Pinit. |
|         | Isikukood                             | Mobiiltelefoni number                                          |                                    |
| ian-iD  |                                       | +372                                                           |                                    |
| tipank  |                                       |                                                                |                                    |

- 3. Avanenud lehel vajutage iseenda nimele üleval paremas nurgas.
- 4. Vasakul menüüs avaneb koondvaade, millest valige "Registrid ja päringud".

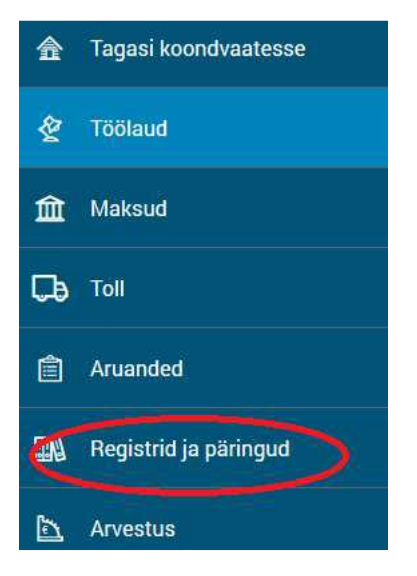

5. Avanenud menüüst valige "Tõendite koostamine".

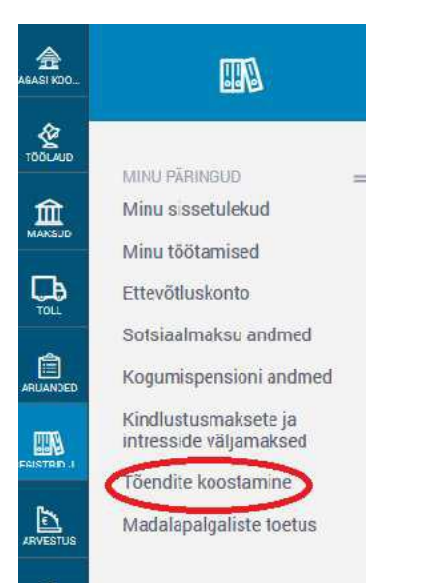

## 6. Tõendite vaatest valige "Uus tõend".

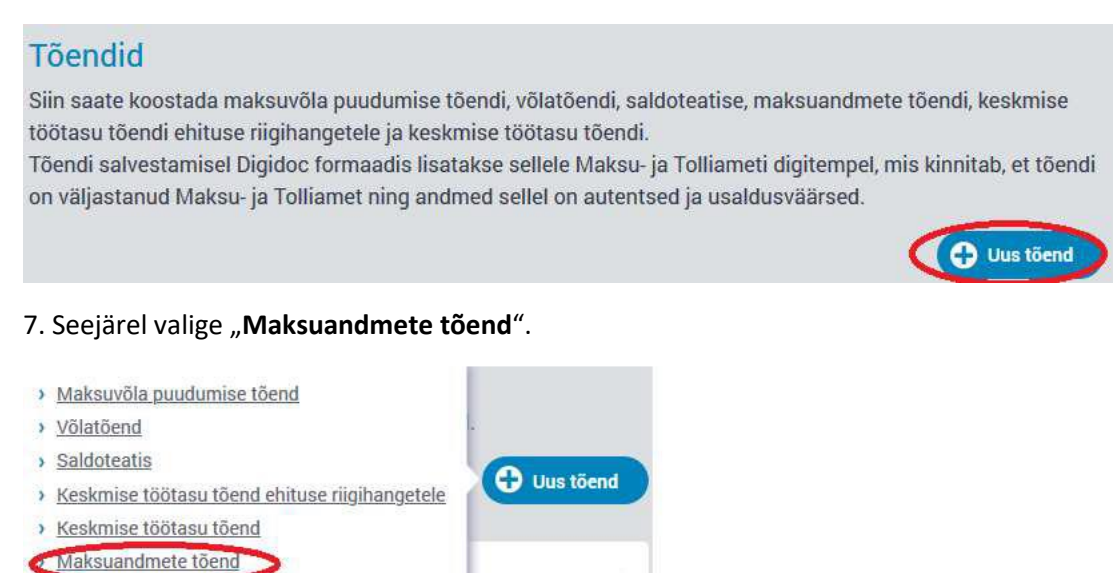

8. Maksuandmete tõendil valige eesti keel, tõendi periood (periood, mis hõlmab kinnisvara hindamise alast töökogemust) ning tõendil valik "Töötamise registrisse tehtud kanded", seejärel valige "Koostan tõendi".

| Tõendi keel                       | • Eesti                                    |                                                                                  |                                                                                     |                |
|-----------------------------------|--------------------------------------------|----------------------------------------------------------------------------------|-------------------------------------------------------------------------------------|----------------|
|                                   | Vene                                       |                                                                                  |                                                                                     |                |
|                                   | O Inglise                                  |                                                                                  |                                                                                     |                |
| Tõendi algusperiood               | 2018 veebr                                 | uar -                                                                            |                                                                                     |                |
| Tõendi lõpuperiood                | 2021 veebr                                 | uar -                                                                            |                                                                                     |                |
| Kannan tõendile järgmised andmed: | Tulu ja n<br>Tööandja<br>deklarats         | naksud füüsilise isiku<br>a(te) deklareeritud välj<br>siooni TSD alusel          | tuludeklaratsiooni alusel<br>amaksed ja maksud                                      |                |
|                                   | Töövõim<br>pensioni<br>kogumis<br>TSD alus | etus-, töötuskindlustu<br>id, tööandjate sissema<br>spensioni väljamaksed<br>sel | s- ja koondamishüvitised,<br>ksed III pensionisambasse,<br>ja maksud deklaratsiooni |                |
|                                   | <ul> <li>✓ Töötami</li> </ul>              | se registrisse tehtud R                                                          | nded                                                                                |                |
|                                   | Dividend                                   | no ja omakapitalist teh                                                          | ntud väljamaksed                                                                    |                |
|                                   | Võlg                                       |                                                                                  |                                                                                     |                |
| Loobun                            |                                            |                                                                                  |                                                                                     | Koostan töendi |
| 9. Avaneb vaade "Koostatud tõ     | endid". Valige                             | rea lõpus olev <b>ü</b>                                                          | mbriku tähis.                                                                       |                |
| Koostamise kuupäev                | nete kuupäev                               | Nimetus                                                                          | Keel                                                                                |                |

10. Valige tõendi formaadiks "digidoc", sisestage enda e-posti aadress ning valige "Saadan".

01.02.2018

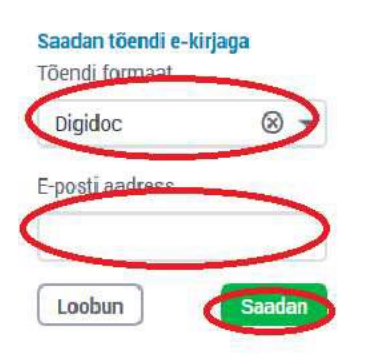

02.02.2021

11. Teie e-postile saadetakse digitempliga varustatud Maksu- ja Tolliameti ametlik kinnitus töötamise registrisse tehtud kannete kohta. Digitempel tõendab, et dokumendi on väljastanud Maksu- ja Tolliamet ning andmed dokumendil on autentsed ja usaldusväärsed.

Maksuandmete tõend

eesti